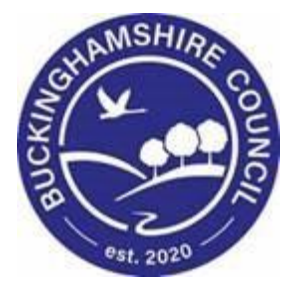

# LCS / Re-Indexing Manual Liquidlogic Children's Systems (LCS)

Author: Bea Campbell

Date: 13.05.2016

# **DOCUMENT HISTORY**

| DATE       | PRODUCED BY | DOCUMENT<br>VERSION | COMMENTS        |
|------------|-------------|---------------------|-----------------|
| 13.05.2016 | B. CAMPBELL | 1.0                 | INITIAL VERSION |
| 01.03.2022 | S. Webb     | 1.1                 | REDESIGN        |

# TABLE OF CONTENTS

| 1.   | WHAT IS REINDEXING                        | 1 |
|------|-------------------------------------------|---|
| 1.1. | What is/is not reindexed                  | 1 |
| 1.2. | How To Request A Record Be Reindexed      | 1 |
| 1.3. | Reindexing A File                         | 2 |
| 1.4. | Reindexing Error Message                  | 3 |
| 1.5. | Removing Restrictions                     | 5 |
| 2.   | MARKING THE RECORD AS A DUPLICATED RECORD | 6 |
| 2.1. | Searching For A Duplicated Record         | 7 |

## 1. What is Reindexing

Reindexing is the ability to move data from one person's record to another.

- Information is not copied to a record, it is removed from the original record and placed in the new record
- This will resolve issues with duplicate records
- A full audit history is kept of all Reindex events that take place
- If you create a duplicate record, the following prompt appears. If you still click on Yes, follow the procedure below to request the reindexing process.

| Warning | ×                                                                                                    |
|---------|----------------------------------------------------------------------------------------------------|
|         | The following record(s) already exist in the system:<br>Bonnie Example , Born on: 01-Jul-2003<br>Do you still wish to create this record? |

#### 1.1. What is/is not reindexed

Prior to reindexing – the following items will need to be manually moved to the master record (as reindexing does not copy these across).

- $\circ$  Addresses
- o Paper files
- o Ethnicity
- Date of Birth

LCS will reindex the following items

- o Contacts
- Referrals (as long as they will not overlap an existing referral)
- o Forms
- o Casenotes
- $\circ$  Assessments

#### **1.2.** How To Request A Record Be Reindexed

Check with Paul and Gill at Monday's meeting

#### 1.3. Reindexing A File

- Access the LCS duplicated record.
- Click on the Reindex sidebar.

| Child: James I     | Parker 1 year (Ref: 55             | 3191) 👱      | iasic<br>Demographics | J 🕹 🕹                         | ð                |                |                                  |                  |                  |            | d 2 of 2 |
|--------------------|------------------------------------|--------------|-----------------------|-------------------------------|------------------|----------------|----------------------------------|------------------|------------------|------------|----------|
| Personal           | 💄 Personal De                      | tails        | ۲                     | Address                       |                  | ۲              | 💄 Main Car                       | er(s)/Cares F    | For              |            |          |
| ersonal            | Case Number                        | 553191       |                       | HOME<br>Apr 2015 to present   | 23 Denham Gre    | en<br>Ivbridae | No Main Carer                    | (s) or cared chi | ldren defined    |            |          |
| dditional          | Full Name                          | James Parker |                       | Apr 2013 to present           | MIDDLESEX UB9    | 5LE            |                                  |                  |                  |            |          |
| dentity            | Gender                             | MALE         |                       | Address History /             | Update Addresses |                | 🛨 Importan                       | t Information    | 1                |            |          |
| hotos              | Actual DOB                         | 03-Apr-2015  |                       |                               |                  |                | 🔆 This child                     | does not have a  | a valid 903 Ethn | icity code |          |
| Parental Factors   | Age                                | 1 yr 1 mth   |                       | Contact Metho                 | ods              |                | Add Missing                      | Person Record    |                  |            |          |
| Relationships      |                                    |              |                       | Add/Undate Conta              | ict Methods      |                |                                  |                  |                  |            |          |
| nvolvements        | Status Detai                       | is           |                       | Show Relevant Contact Methods |                  | Contact        | & Referral                       |                  |                  |            |          |
| Case Status        | Education / Work                   |              |                       |                               |                  |                | 1 Create a rea                   | u Cantant        |                  |            |          |
| CP                 | Status                             |              |                       | 🔯 E-Mail                      |                  |                | • Create a rier                  | W CONLACT        |                  |            |          |
| CLA                | Marital Status                     |              |                       | E-Mail                        |                  |                | e Fuente                         |                  |                  |            |          |
| Adoption           |                                    |              |                       |                               |                  |                | • Events                         |                  |                  |            |          |
| History            |                                    |              | 1.39                  | Post Adoption                 | n Record         |                | <ul> <li>Start a Care</li> </ul> | r Assessment Ep  | pisode           |            |          |
| hronology          |                                    |              |                       |                               | To this a Bost / | Idention       |                                  |                  |                  |            |          |
| orms               | Actions                            |              |                       |                               | Record?          | adoption       | # Relations                      | ships            |                  |            |          |
| Case <u>N</u> otes | <ul> <li>Update Details</li> </ul> |              |                       |                               |                  |                | James                            | s Parker - 1 yr  | 1 mth            |            |          |
| Reindex            | View/Update Alia                   | ISES         |                       |                               |                  |                | Inis Ci                          | niid             |                  |            |          |
| Health             | <ul> <li>Printable View</li> </ul> |              |                       |                               |                  |                |                                  |                  |                  |            |          |

- The screen will change to show the items that are available to be reindexed.
- Click on the checkboxes to either select all the items in a section or click an indented section checkbox to select an individual item.

| Liquidlogic Chi                        | ildren & Families Help Menu ▼                                                                   |  |  |  |  |  |  |  |
|----------------------------------------|-------------------------------------------------------------------------------------------------|--|--|--|--|--|--|--|
| Child: James Pa                        | arker 1 year (Ref: 553191) 🙎 Basic Demographics 📑 🐣 🔁                                           |  |  |  |  |  |  |  |
| Personal                               |                                                                                                 |  |  |  |  |  |  |  |
| <u>P</u> ersonal<br><u>A</u> dditional | Search Person Reset                                                                             |  |  |  |  |  |  |  |
| Identity                               | Q Reindex to another person                                                                     |  |  |  |  |  |  |  |
| Pnotos<br>Parental Factors             | Please search for a person                                                                      |  |  |  |  |  |  |  |
| Relation <u>s</u> hips<br>Involvements | Please select the items to reindex                                                              |  |  |  |  |  |  |  |
| Case Status                            | Case Notes (2 items)                                                                            |  |  |  |  |  |  |  |
| CP                                     | Case Note for Parker, James (1 year) , on 13-May-2016 , of type General / Miscellaneous Note >> |  |  |  |  |  |  |  |
| CLA                                    | Case Note for Parker, James (1 year) , on 13-May-2016 , of type General / Miscellaneous Note >> |  |  |  |  |  |  |  |
| History                                | Referrals (1 item)                                                                              |  |  |  |  |  |  |  |
| Chronology                             | ✓ Active Referral: 13-May-2016 for Child: James Parker >>                                       |  |  |  |  |  |  |  |
| Forms                                  |                                                                                                 |  |  |  |  |  |  |  |
| Case <u>N</u> otes                     |                                                                                                 |  |  |  |  |  |  |  |
| Reindex                                |                                                                                                 |  |  |  |  |  |  |  |
| ▶ <u>H</u> ealth                       |                                                                                                 |  |  |  |  |  |  |  |
| Education                              |                                                                                                 |  |  |  |  |  |  |  |

• Click on Search Person and search for the master record the information is to be moved into.

• The reindexing screen will update to show the master file. Click on the Reindex button.

| Liquidlogic Children & Families Home (1) V Tiles Help Men |                                                                                                   |  |  |  |  |  |  |  |  |
|-----------------------------------------------------------|---------------------------------------------------------------------------------------------------|--|--|--|--|--|--|--|--|
| Child: James Pa                                           | rker 1 year (Ref. 553191) Sense Demographics                                                      |  |  |  |  |  |  |  |  |
| ▲ <u>P</u> ersonal                                        | Reindexing                                                                                        |  |  |  |  |  |  |  |  |
| <u>P</u> ersonal<br><u>A</u> dditional                    | Search Person Reset Reindex                                                                       |  |  |  |  |  |  |  |  |
| Identity<br>Photos                                        | 2 Reindex to James Parker                                                                         |  |  |  |  |  |  |  |  |
| Parental Factors                                          | Parker, James (1 year) (Ref: 544717)                                                              |  |  |  |  |  |  |  |  |
| Relation <u>s</u> hips<br><u>I</u> nvolvements            | Please select the items to reindex                                                                |  |  |  |  |  |  |  |  |
| Case Status                                               | ☑ Case Notes (2 items)                                                                            |  |  |  |  |  |  |  |  |
| СР                                                        | Case Note for Parker, James (1 year), on 13-May-2016, of type General / Miscellaneous Note >>     |  |  |  |  |  |  |  |  |
| CLA                                                       | ☑ Case Note for Parker, James (1 year) , on 13-May-2016 , of type General / Miscellaneous Note >> |  |  |  |  |  |  |  |  |
| Adoption                                                  | ✓ Referrals (1 item)                                                                              |  |  |  |  |  |  |  |  |
| <u>H</u> istory                                           | Active Referral: 13-May-2016 for Child: James Parker >>                                           |  |  |  |  |  |  |  |  |
| <u>C</u> hronology                                        |                                                                                                   |  |  |  |  |  |  |  |  |
| <u>F</u> orms                                             |                                                                                                   |  |  |  |  |  |  |  |  |
| Case <u>N</u> otes                                        |                                                                                                   |  |  |  |  |  |  |  |  |
| Reindex                                                   |                                                                                                   |  |  |  |  |  |  |  |  |

Click on OK.

| 1 | Message fr | om webpage                                                                          |
|---|------------|-------------------------------------------------------------------------------------|
|   | ?          | All unsaved data will be lost, are you sure you want to reindex the selected items? |
|   |            | OK Cancel                                                                           |

#### 1.4. Reindexing Error Message

 If you attempt to reindex an overlapping Referral, the following error message will appear.

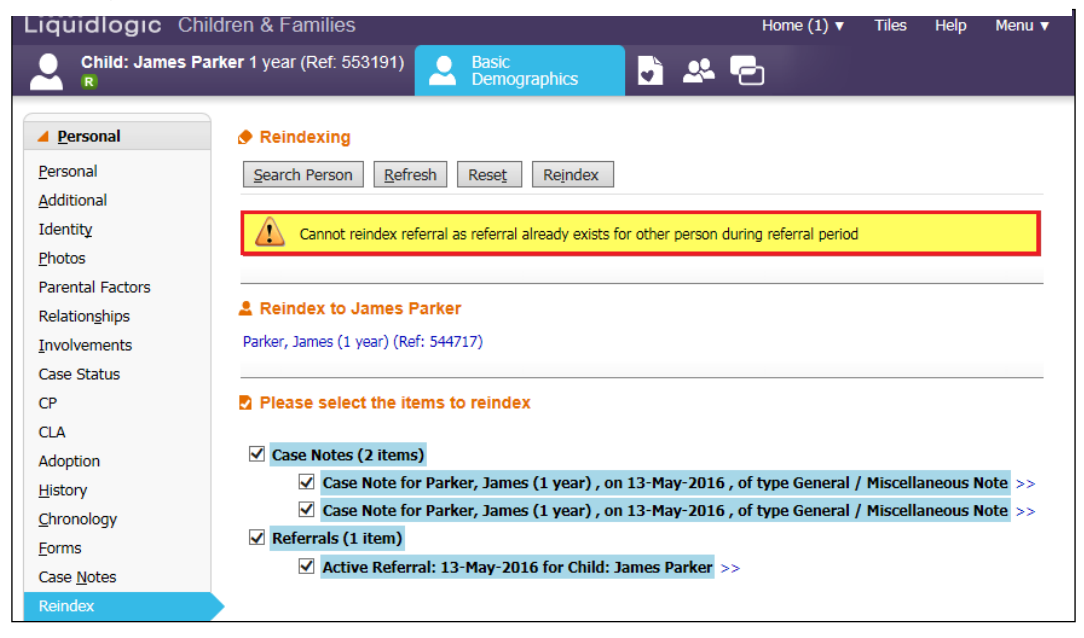

- Untick the Referral checkbox.
- Reclick the Reindex button.

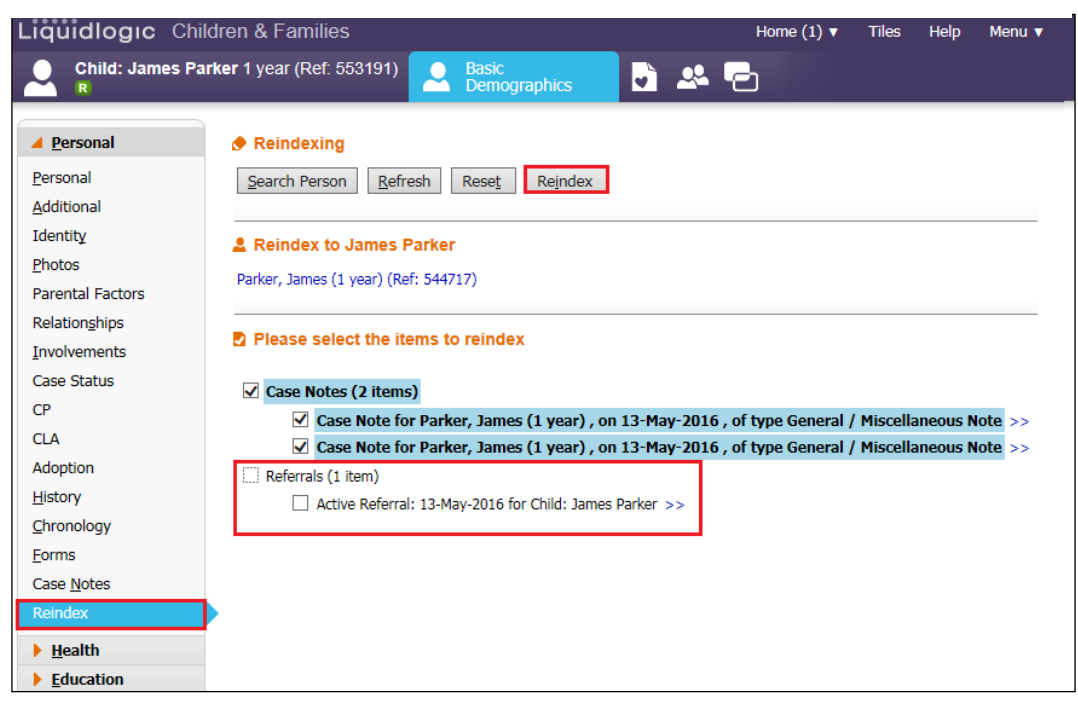

• Click on OK.

| Message f | from webpage                                                                        |
|-----------|-------------------------------------------------------------------------------------|
| ?         | All unsaved data will be lost, are you sure you want to reindex the selected items? |
|           | OK Cancel                                                                           |

• LCS will display that All selected items reindexed and display anything left behind.

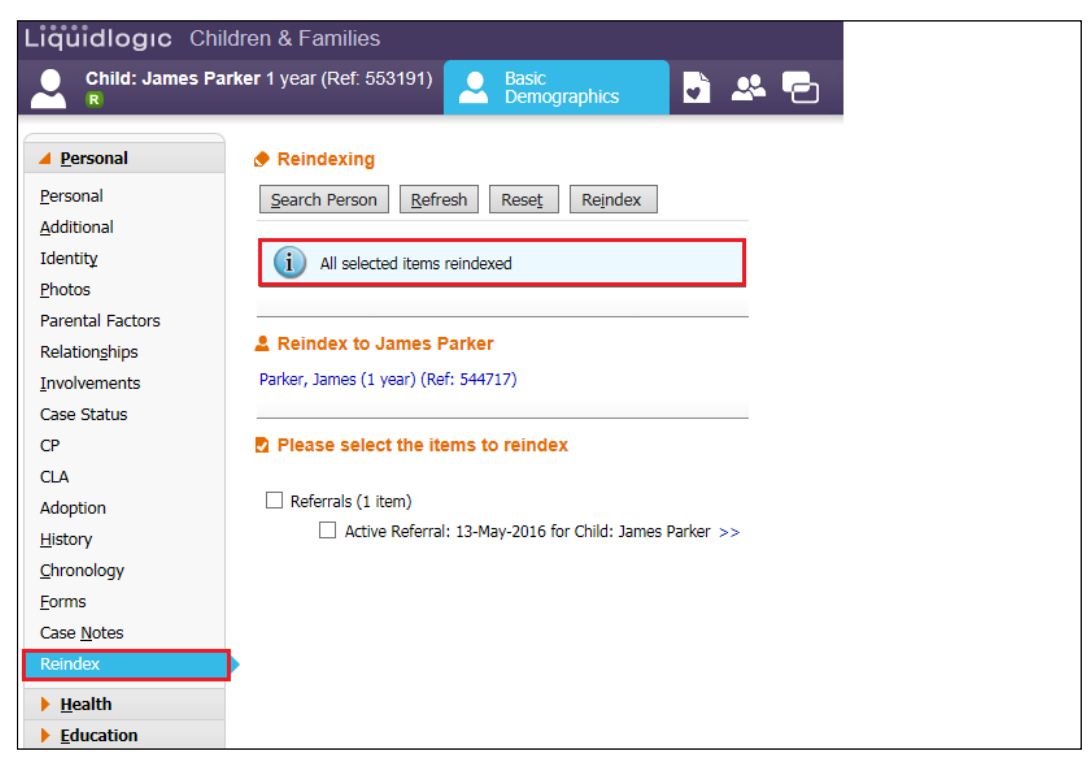

#### 1.5. Removing Restrictions

• If there are any restrictions on the record, clear these before marking the duplicate record using Restricted Access and Change Access To This Record.

| Liquidlogic Cl                                                                                                    | hildren and Families                                                                                                    | Home       | Tiles          | Help                | Menu 🔻                    | System 🔻 | Find 🔻 |
|----------------------------------------------------------------------------------------------------|----------------------------------------------------------------------------------------------------|------------|----------------|---------------------|---------------------------|----------|--------|
| Child: Bonnie                                                                                                    | Example 12 years (Ref: 500369) (Restricted) Basic Demographics                                                                                                    |            | 2              |                     |                           |          |        |
| Personal                                                                                                    | Restriction of Access Information Access to requested Record Denied.                                                                                                    |            | Acce           | ess is O<br>Bea Cam | NLY availa<br>pbell - LCS | ble to:  |        |
| Personal<br>Additional<br>Identity<br>Photos<br>Risks<br>Parental Factors<br>Relationships<br>Involvements<br>Case Status<br>CP<br>CLA | Information Access to requested Record Denied. Please contact the ICS Support Team on x2354, x3718 or x7053 Manager Responsible Bea Campbell - LCS Update Security Information Update Reason for Restriction Update Manager Responsible for Restriction Copy restriction to relatives Once restrictions have been copied, they are managed from the Individuals record. If you make changes to restrictions, please use Copy restriction to relatives to update these | e records. | • Re<br>Review | view<br>v Date 1    | 7-May-2016                |          |        |
| Adoption<br><u>H</u> istory<br><u>C</u> hronology<br><u>Forms</u><br>Case <u>N</u> otes<br>Reindex<br>Restricted Access                |                                                                                                    |            |                |                     |                           |          |        |

## 2. Marking The Record as A Duplicated Record

- Reaccess the duplicated record.
- From the Personal sidebar, click on Mark This Record as a Duplicate.

| Liquidlogic Chi                                                                                                    | ildren and Fa                                                                                                    | milies                                                                                             | Home    | Tiles Help                                                                                                    | Menu 🔻                                                                                | System 🔻                                                                                  | Find ▼                                                                                                    | Bea Campbell 🔻 🔍                                                                                                    |  |  |  |
|----------------------------------------------------------------------------------------------------|----------------------------------------------------------------------------------------------------|----------------------------------------------------------------------------------------------------|---------|----------------------------------------------------------------------------------------------------|---------------------------------------------------------------------------------------|-------------------------------------------------------------------------------------------|----------------------------------------------------------------------------------------------------|----------------------------------------------------------------------------------------------------|--|--|--|
| Child: Bonnie E                                                                                                    | xample 12 yea                                                                                                    | rs (Ref: 500369)                                                                                   | A Ba De | sic<br>mographics                                                                                                    |                                                                                       | × 🗗                                                                                       |                                                                                                    |                                                                                                    |  |  |  |
| Personal     Personal     Additional     Identity     Photos     Risks     Parental Factors     Relationships     Involvements | Personal     Case Number     Full Name     Gender     Aliases     Actual DOB     Age                                                                                   | Details<br>500369<br>MISS Bonnie Exa<br>FEMALE<br>ALIAS:<br>Bon Example<br>01-Jul-2003<br>12 years | mple    | <ul> <li>Address</li> <li>CARER ADDRESS<br/>Feb 2015 to pres</li> <li>HOME ADDRESS<br/>Jul 2013 to press</li> <li>Jul 2013 to press</li> <li>Address History</li> <li>Contact M<br/>HOME</li> </ul> | ent Caresv<br>9 Ben<br>9 Ben<br>9 Wycon<br>Buckin<br>7 / Update Ac<br>ethods<br>01296 | re Street, Carev<br>Ille HP22 SAU<br>jamin Road, Hk<br>Ibe,<br>ghamshire HP13<br>Idresses | vich,<br>gh<br>6SP                                                                                               | Main Carer(s)/Cares For Relationship FullName MOTHER Lily Example Important Information There are no specific alerts at this time. Add Missing Person Record |  |  |  |
| Case Status                                                                                                    | Education / Work                                                                                                    |                                                                                                    | 19      | Add/Update Contact Methods     Show Relevant Contact Methods                                                                                                    |                                                                                       |                                                                                           | - I                                                                                                    | Contact & Referral     Create a new Contact                                                                                                    |  |  |  |
| CLA<br>Adoption                                                                                                    | Marital Status                                                                                                    |                                                                                                    |         | E-Mail                                                                                                    |                                                                                       |                                                                                           | ٠                                                                                                    | Relationships                                                                                                    |  |  |  |
| <u>Chronology</u><br>Eorms                                                                                                    | • Identifiers                                                                                                    | •                                                                                                  | 5       | Post Ador                                                                                                    | tion Rec                                                                              | ord                                                                                       |                                                                                                    | This Child CLA R 39 years<br>Bonnie's MOTHER                                                                                                    |  |  |  |
| Case <u>N</u> otes<br>Reindex<br>Restricted Access                                                                             | Notes     • Actions       ex     • Update Details       cted Access     • Werk this Record as a Duplicate       • View Update Allases       • Direction Update Allases |                                                                                                    |         | ☐ Is this a Post Adoption<br>Record?                                                                                                    |                                                                                       | n                                                                                         | David Example - ~ 44 years           Bonnie's FATHER           Rosie Example - 8 years           Bonnie's SISTER |                                                                                                    |  |  |  |
| <u>H</u> ealth <u>Education</u> ics002:20002/web/view.htm?id=95a8a                                                             | <ul> <li>Find Similar Pe</li> <li>b45aa37fddc500369&amp;</li> </ul>                                                                                                    | ople<br>cls=com.ics.DBPerson#                                                                      |         |                                                                                                    |                                                                                       |                                                                                           |                                                                                                    | James Example - 12 years<br>Bonnie's BROTHER<br>Clyde Example - 13 years<br>Bonnie's BROTHER - 13 years                                                      |  |  |  |

• Click on the "Find the original record for the person" link and locate the master record.

| Liquidlogic                                                                    | Children a                                                                                       | Home (1) ▼                          | Tiles           | Help              | Menu 🔻                       | System <b>v</b> |             |  |  |  |  |
|--------------------------------------------------------------------------------|--------------------------------------------------------------------------------------------------|-------------------------------------|-----------------|-------------------|------------------------------|-----------------|-------------|--|--|--|--|
| Update Cancel - Update: Child: Bonnie Example                                  |                                                                                                  |                                     |                 |                   |                              |                 |             |  |  |  |  |
| Update Example, Bonnie (12 years)                                              |                                                                                                  |                                     |                 |                   |                              |                 |             |  |  |  |  |
| Persona                                                                        | I Details                                                                                        | Address                             |                 |                   |                              |                 |             |  |  |  |  |
| Case Number                                                                    | 500369                                                                                           | CARER ADDRESS                       | 11 Care Street, | Carewich,         | arewich, Caresville HP22 5AU |                 |             |  |  |  |  |
| Title<br>Surname<br>Forename<br>Gender<br>Actual DOB<br>Age<br>Type<br>Aliases | MISS<br>Example<br>Bonnie<br>FEMALE<br>01-Jul-2003<br>12 years<br>Child<br>ALIAS:<br>Bon Example | HOME ADDRESS<br>Jul 2013 to present | 9 Benjamin Roa  | <b>d</b> , High W | ycombe, B                    | uckinghamshir   | re HP13 6SP |  |  |  |  |
| Find the original record                                                       | ord for this person                                                                              |                                     |                 |                   |                              |                 |             |  |  |  |  |

Click on "Select"

| L | iq                                                                                        | uidlog     | IC Child | dren an | ıd Fami  | lies H      | ome (1) 🔻    | Tiles       | Help     | Menu 🔻       | System v       |  |
|---|-------------------------------------------------------------------------------------------|------------|----------|---------|----------|-------------|--------------|-------------|----------|--------------|----------------|--|
| C | C Find the original record Back Select Printable View                                     |            |          |         |          |             |              |             |          |              |                |  |
| _ |                                                                                           |            |          |         |          |             |              |             |          |              |                |  |
|   |                                                                                           | Query Resu | lts (1)  |         |          |             |              |             |          |              |                |  |
|   | Forename         Surname         Gender         Age         Date of Birth         Address |            |          |         |          |             |              |             |          |              |                |  |
|   | 1                                                                                         | Bonnie     | Example  | FEMALE  | 12 years | 01-Jul-2003 | 9 Benjamin R | oad, High \ | Nycombe, | Buckinghamsh | nire, HP13 6SP |  |

• Click on "Update"

|                                                                                                    | <b>c</b> Children                                                                                                    | and Families                                                                                          | Home (1) ▼                                | Tiles                    | Help                      | Menu 🔻                | System <b>v</b> | Find <b>v</b> | Bea Campbell 🔻 | Q |
|----------------------------------------------------------------------------------------------------|----------------------------------------------------------------------------------------------------|----------------------------------------------------------------------------------------------------|-------------------------------------------|--------------------------|---------------------------|-----------------------|-----------------|---------------|----------------|---|
| pdate Cancel                                                                                                    | ] - Update: Child:                                                                                                    | : bonnie example                                                                                      |                                           |                          |                           |                       |                 |               |                |   |
| Person                                                                                                    | al Details                                                                                                    | Address                                                                                               |                                           |                          |                           |                       |                 |               |                |   |
| Case Number<br>Surname<br>Forename<br>Gender<br>Actual DOB<br>Age<br>Type                                                                                                    | <ul> <li>500832</li> <li>example</li> <li>bonnie</li> <li>FEMALE</li> <li>01-Jul-2003</li> <li>12 years</li> <li>Child</li> </ul> | HOME ADDRESS<br>Jul 2003 to presen                                                                    | 9 Benjamin Road<br>t                      | , High Wyo               | combe, Buo                | kinghamshire          | HP13 6SP        |               |                |   |
| Aliases<br>iginal record, E                                                                                                    |                                                                                                    |                                                                                                    |                                           |                          |                           |                       |                 |               |                |   |
| Aliases<br>Iginal record, to<br>• Personal                                                                                                    | comple, bonnie i<br>Details                                                                                                    | (12 years)<br>• Address                                                                               |                                           |                          |                           |                       |                 |               |                |   |
| Aliases figmal record, E  Personal Case Number                                                                                                    | complex Ponnie (<br>Details<br>500369                                                                                             | (12 years)<br>• Address<br>CARER ADDRESS                                                              | 11 Care Street, Car                       | ewich, Car               | esville HP2               | 2 5AU                 |                 |               |                |   |
| Allases Allases Allase Allases Allases Allases Allases Allases Allases Allases Allases Allases Allase Allase | Details<br>Details<br>500369<br>MISS<br>Example<br>30nnie<br>TEMALE<br>11-Jul-2003<br>12 years                                    | (12 room)<br>• Address<br>CARER ADDRESS<br>Feb 2015 to present<br>HOME ADDRESS<br>Jul 2013 to present | 11 Care Street, Car<br>9 Benjamin Road, I | ewich, Can<br>High Wycor | esville HP2<br>nbe, Bucki | 2 5AU<br>nghamshire H | P13 65P         |               |                |   |

• The record is now marked as a Duplicate Record.

| Liquidlog                  | <b>JIC</b> Children and Fami                                                                                                    | ilies                             | Home         | Tiles Help               | Menu 🔻       | System 🔻         | Find <b>v</b> | Bea Campbell 🔻                                                                                                    | Q,                                                                                                    |  |  |
|----------------------------|----------------------------------------------------------------------------------------------------|-----------------------------------|--------------|--------------------------|--------------|------------------|---------------|----------------------------------------------------------------------------------------------------|----------------------------------------------------------------------------------------------------|--|--|
| Child:                     | bonnie example 12 years (F                                                                                                    | Ref: 500832)                      | Basi<br>Dem  | c<br>ographics           |              |                  |               |                                                                                                    | Search Results<br>◀ 2 of 2 ✓                                                                                           |  |  |
| example, bonnie (12 years) |                                                                                                    |                                   |              |                          |              |                  |               |                                                                                                    |                                                                                                    |  |  |
| Duplicate Record           |                                                                                                    |                                   |              |                          |              |                  |               |                                                                                                    |                                                                                                    |  |  |
|                            | Personal Details                                                                                                    | Address                           |              |                          |              |                  |               | Duplication De                                                                                                    | tails                                                                                                    |  |  |
|                            | Case Number 500832<br>Surname example<br>Forename bonnie<br>Gender FEMALE<br>Actual DOB 01-3ul-2003<br>Age 12 years<br>Type Child<br>Allases | HOME ADDRESS<br>Jul 2003 to prese | 9 Ben<br>ent | i <b>amin Road</b> , Hig | h Wycombe, B | uckinghamshire H | P13 6SP       | Original record<br>Duplicate created by<br>Duplicate created on<br>Marked as duplicate by<br>Marked as duplicate on | Example, Bonnie (12 years)<br>Bea Campbell, Trainer<br>16-May-2016 10:15<br>Bea Campbell, Trainer<br>16-May-2016 10:24 |  |  |

#### 2.1. Searching For A Duplicated Record

If you search for a duplicated record, <u>only</u> the master record will display. You cannot view the duplicated record anymore.